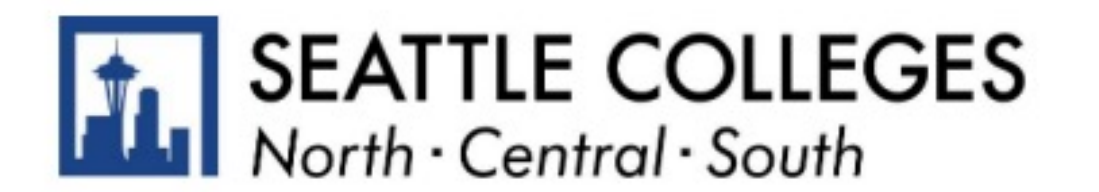

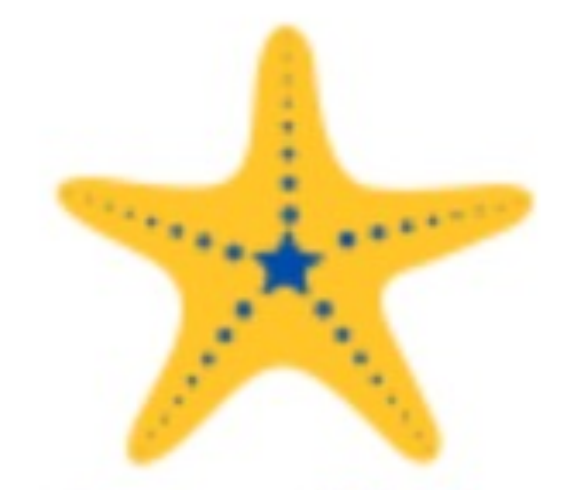

## Print or Save your Education Plan

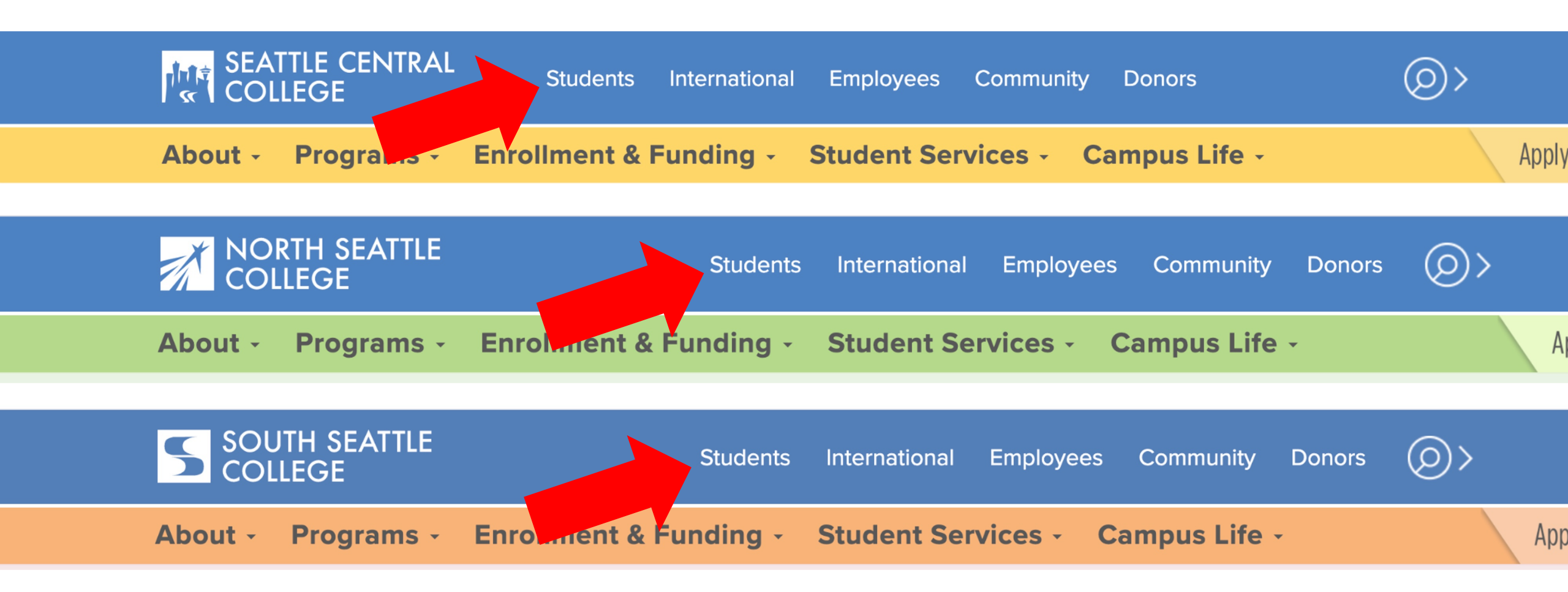

## Open a browser and go to your campus website. Click on **Students**.

www.seattlecentral.edu www.southseattle.edu www.northseattle.edu

# **Students**

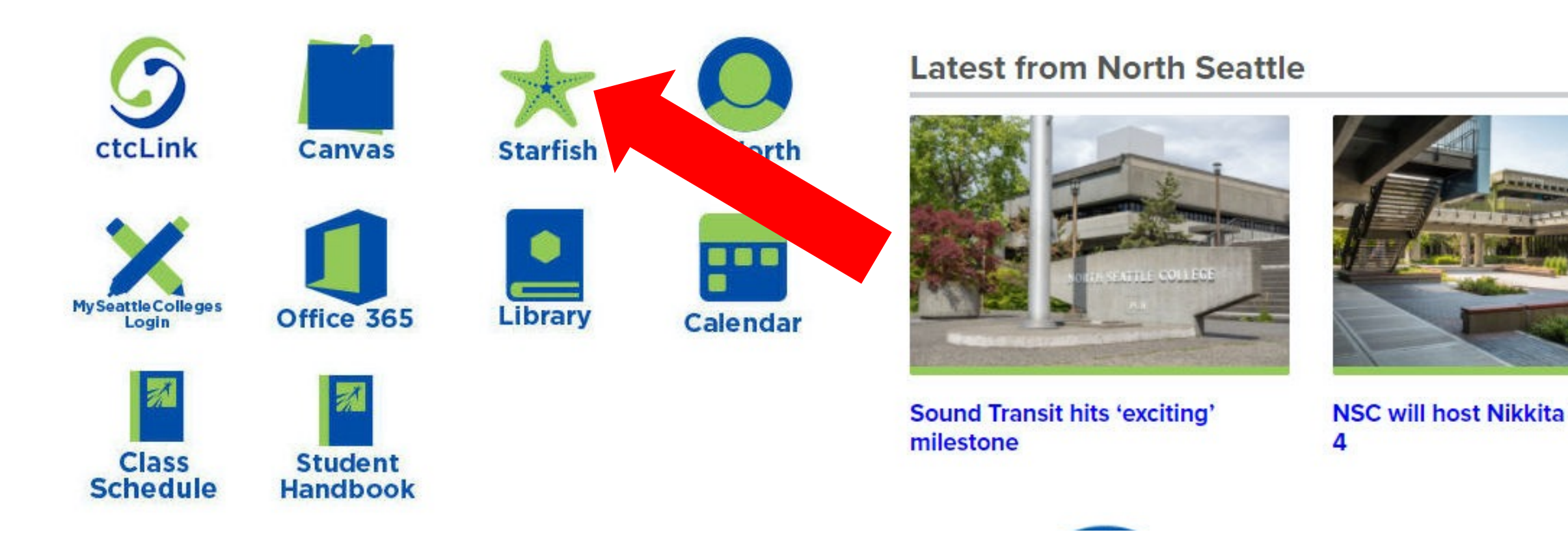

#### Click the **Starfish** icon.

| Connecting to ★<br>Sign in with your account to access Starfish                        |
|----------------------------------------------------------------------------------------|
| SEATTLE<br>COLLEGES                                                                    |
| Seattle Colleges Single Sign-On Login:<br>Username<br>@seattlecolleges.edu<br>Dessword |
| Remember me     Sign In                                                                |

Enter your *MySeattleColleges* username and password. Then, click **Sign in**.

What is *MySeattleColleges*? <u>Learn more here</u>.

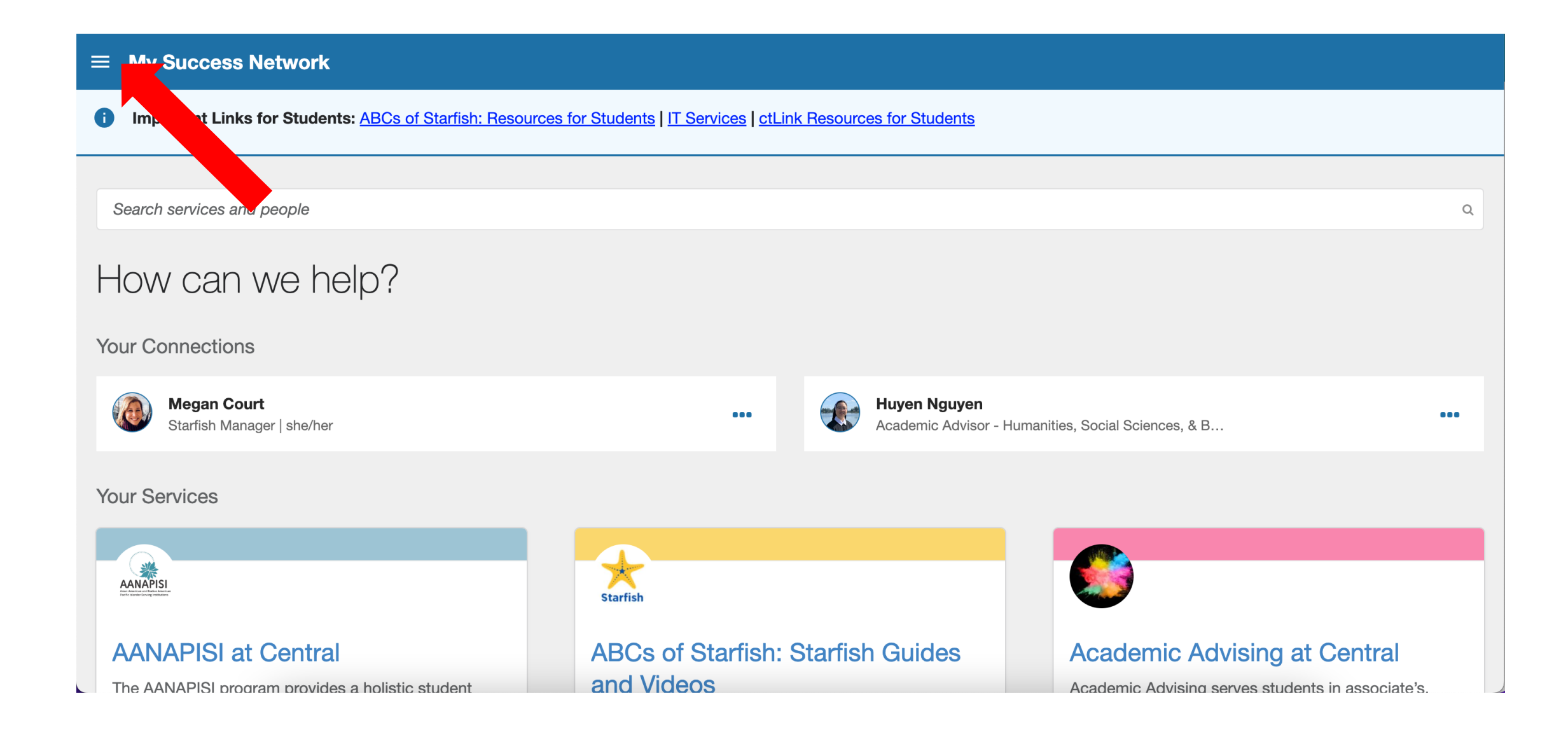

### Click the menu icon at the top left of your My Success Network.

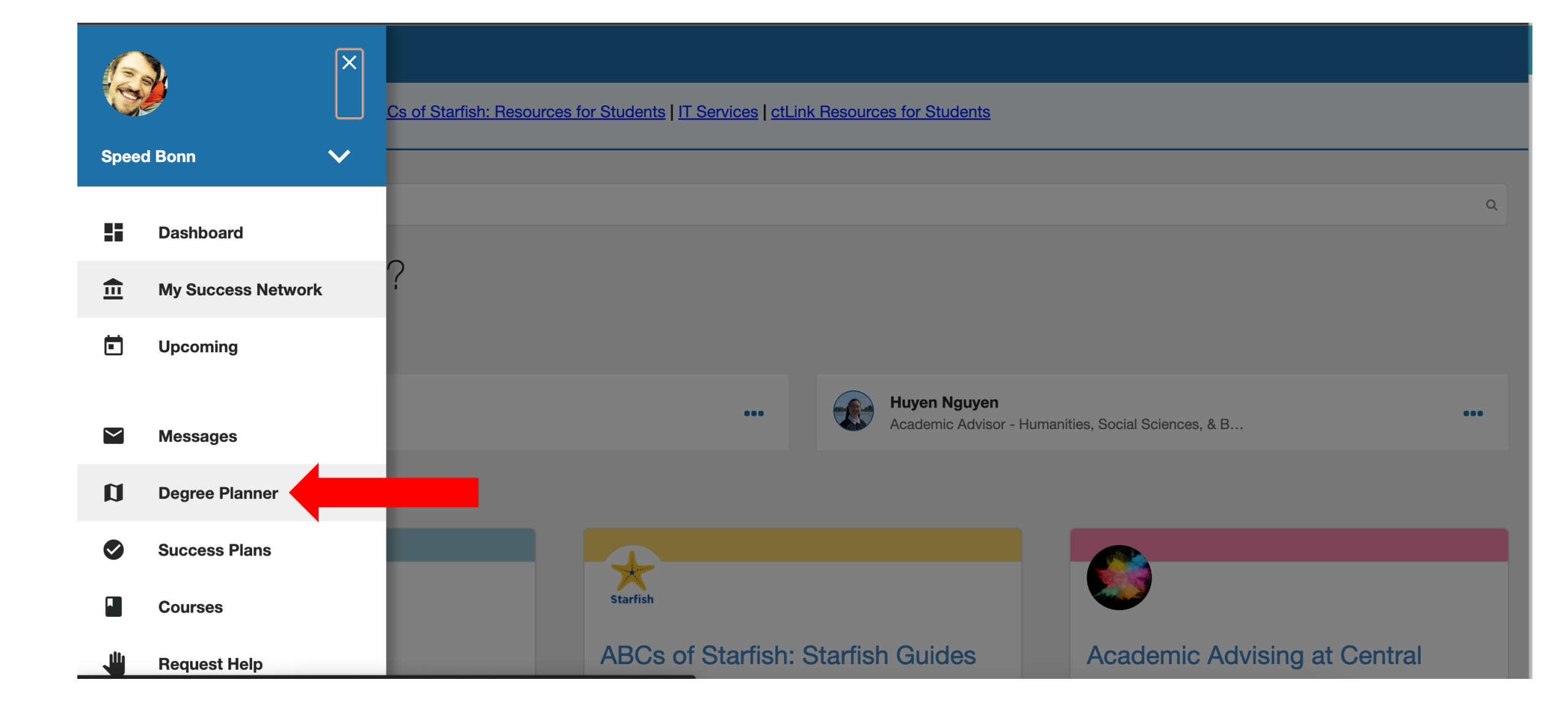

#### Click **Degree Planner** from the navigation menu.

#### $\equiv$ Degree Planner

#### Degree Planner

| My Plans                                                                                                    |                                                                                  |  |  |  |  |  |
|----------------------------------------------------------------------------------------------------|----------------------------------------------------------------------------------|--|--|--|--|--|
| My Social Work Associate of Arts - Direct Transfer Agreement   Central<br>Plan<br>CENTRAL<br>Social Work Associate of Arts - Direct Transfer Agreement   Central Catalog Year 2022 | Active ••• Approved Through<br>Central Winter 2024<br>45 of 90 credits completed |  |  |  |  |  |
| Updated: Sep. 15, 2023, 12:45 PM                                                                                                    |                                                                                  |  |  |  |  |  |
| + Create New Plan                                                                                                    |                                                                                  |  |  |  |  |  |

# Click on your **Active** and **Approved** plan. Only Active Approved plans can be used for official documentation of your Education Plan.

| ≡                                                                                                    | Degree Planner                                                                                           |                                          |                                   |                                                                |                     |       |               |  |  |  |
|----------------------------------------------------------------------------------------------------|----------------------------------------------------------------------------------------------------|------------------------------------------|-----------------------------------|----------------------------------------------------------------|---------------------|-------|---------------|--|--|--|
| Degree Planner                                                                                                    |                                                                                                    |                                          |                                   |                                                                |                     |       |               |  |  |  |
| ><br>_                                                                                                    | Your plan doesn't meet the requirements for the program you've selected. <u>View 1 unmet requirement</u> |                                          |                                   |                                                                |                     |       |               |  |  |  |
| ٢                                                                                                    | Your plan has been approved through Central Winter 2024! <u>View Comments</u>                            |                                          |                                   |                                                                |                     |       |               |  |  |  |
| <u>Approved through Central Winter 2024</u> My Social Work Associate of Arts - Direct Transfer Agreement       Plan Status       Approved through Central Winter 2024         Program Progress       45 of 90 credits |                                                                                                    |                                          |                                   |                                                                |                     |       |               |  |  |  |
| С                                                                                                    | ourses                                                                                                   | Schedule                                 | Requirements                      |                                                                | Request Approval    | Print | More 🔻        |  |  |  |
|                                                                                                    | + Add Course                                                                                             |                                          |                                   |                                                                | Year                |       | Show Comments |  |  |  |
|                                                                                                    | 2023–24                                                                                                  |                                          |                                   |                                                                | -                   |       |               |  |  |  |
|                                                                                                    | CENTRAL FALL 2023<br>15 Credits                                                                          | CENTRAL WINTER 2024<br>15 Credits        | CENTRAL SPRING 2024<br>15 Credits | CENTRAL SUMMER 2024<br>0 Credits                               |                     |       |               |  |  |  |
|                                                                                                    | <b>AME150</b><br>Mo, Tu, We, Th, Fr   TBA -<br>тва                                                       | × ENGL&102<br>Mo, Tu, We, Th, Fr   TBA - | × VLPA                            | No planned courses this ter <u>Rebuild plan to see explana</u> | m.<br><u>tions.</u> |       |               |  |  |  |

Click Print.

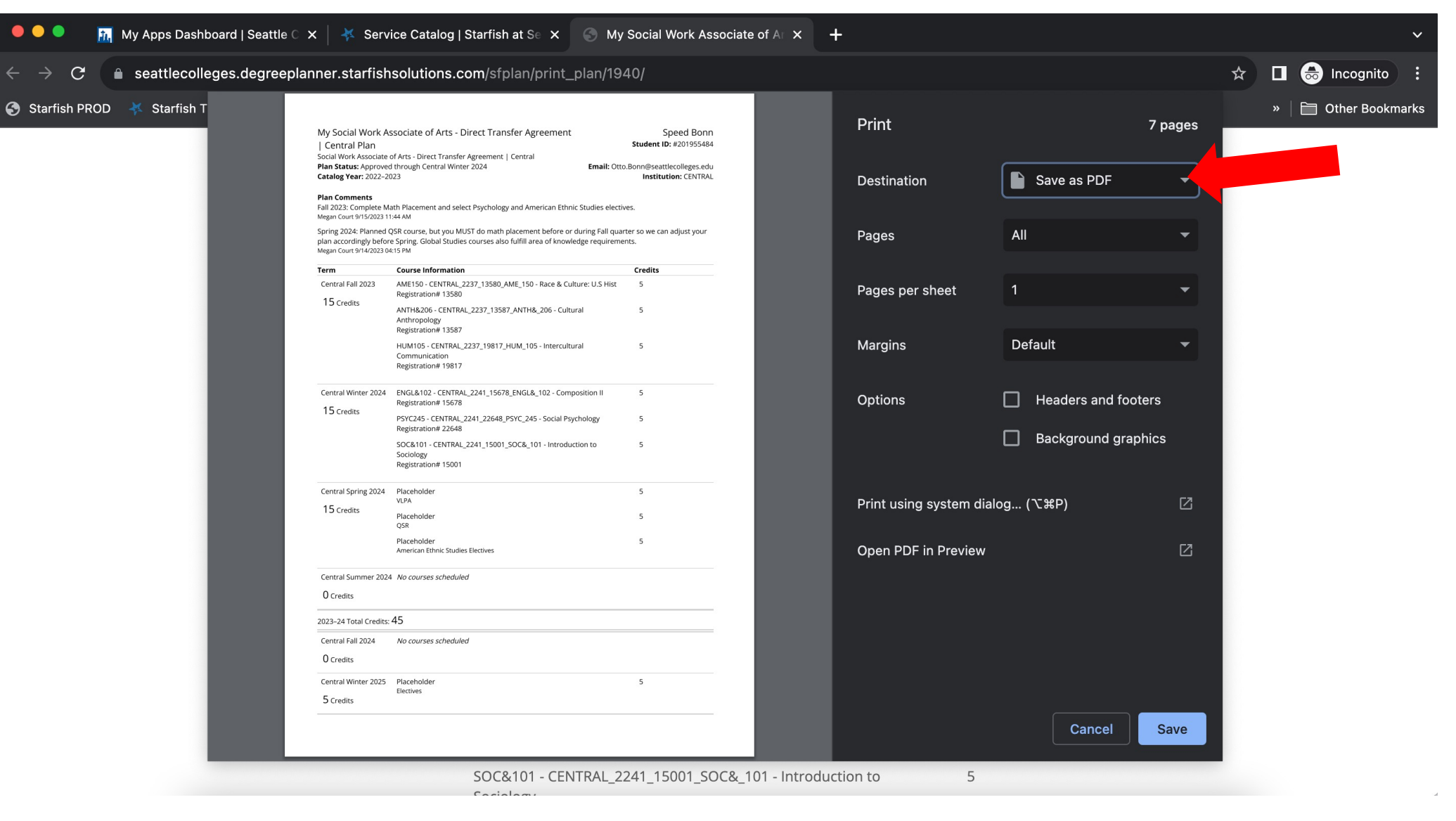

Choose the **Destination** (printer or save as PDF) and follow your computer's instructions.

#### $\equiv$ My Success Network Important Links for Students: ABCs of Starfish: Resources for Students | IT Services | ctLink Resources for Students Search services and people Q How can we help? Your Connections Megan Court **Huyen Nguyen** ... Starfish Manager | she/her Academic Advisor - Humanities, Social Sciences, 8 Your Services AANAPISI

**Questions?** Talk to your Academic Advisor or Retention Specialist. Hint: You can find them in **Your Connections** on the **My Success Network** page in Starfish.